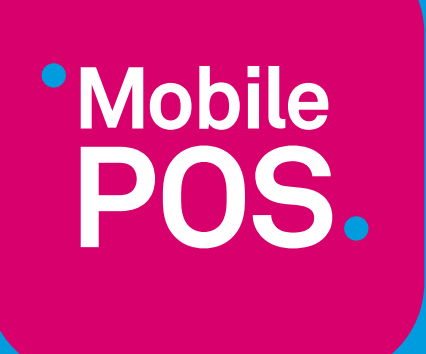

# MOBILE POS

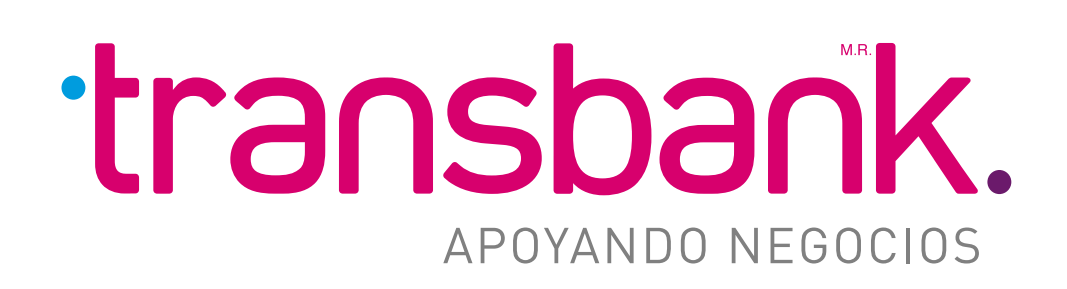

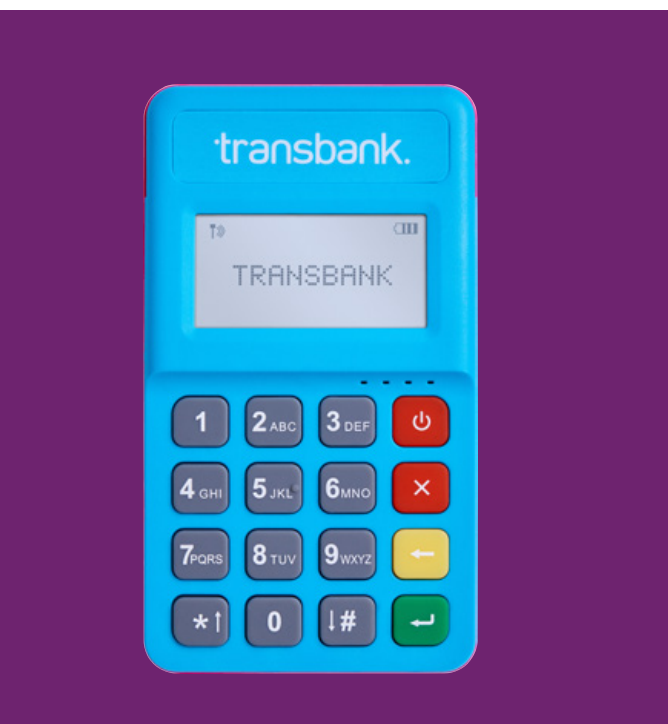

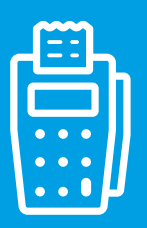

# MANUAL MOBILE POS

# ÍNDICE INTERACTIVO

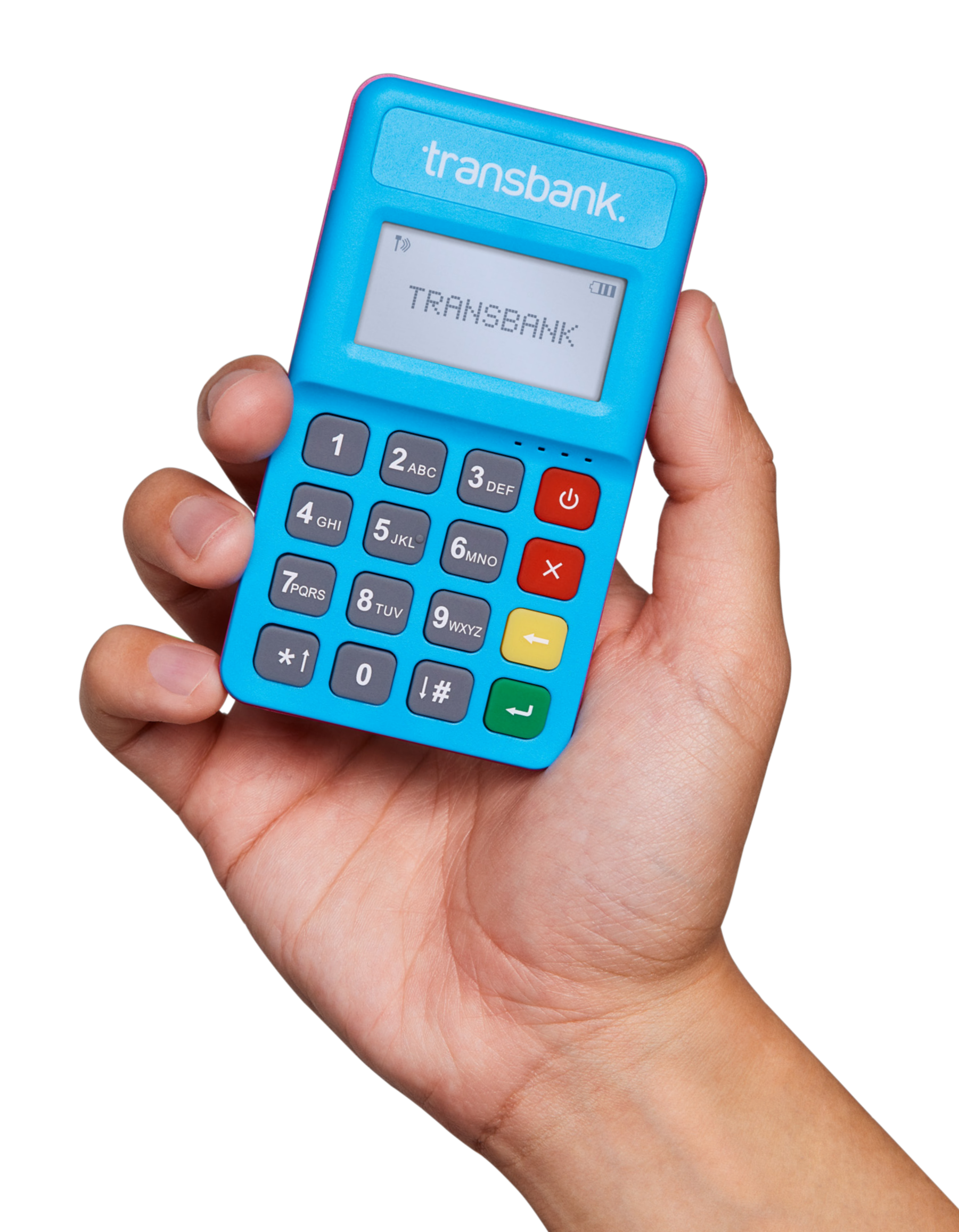

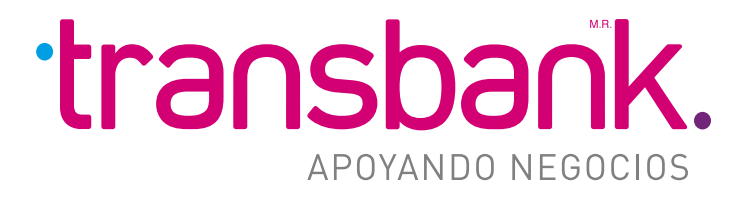

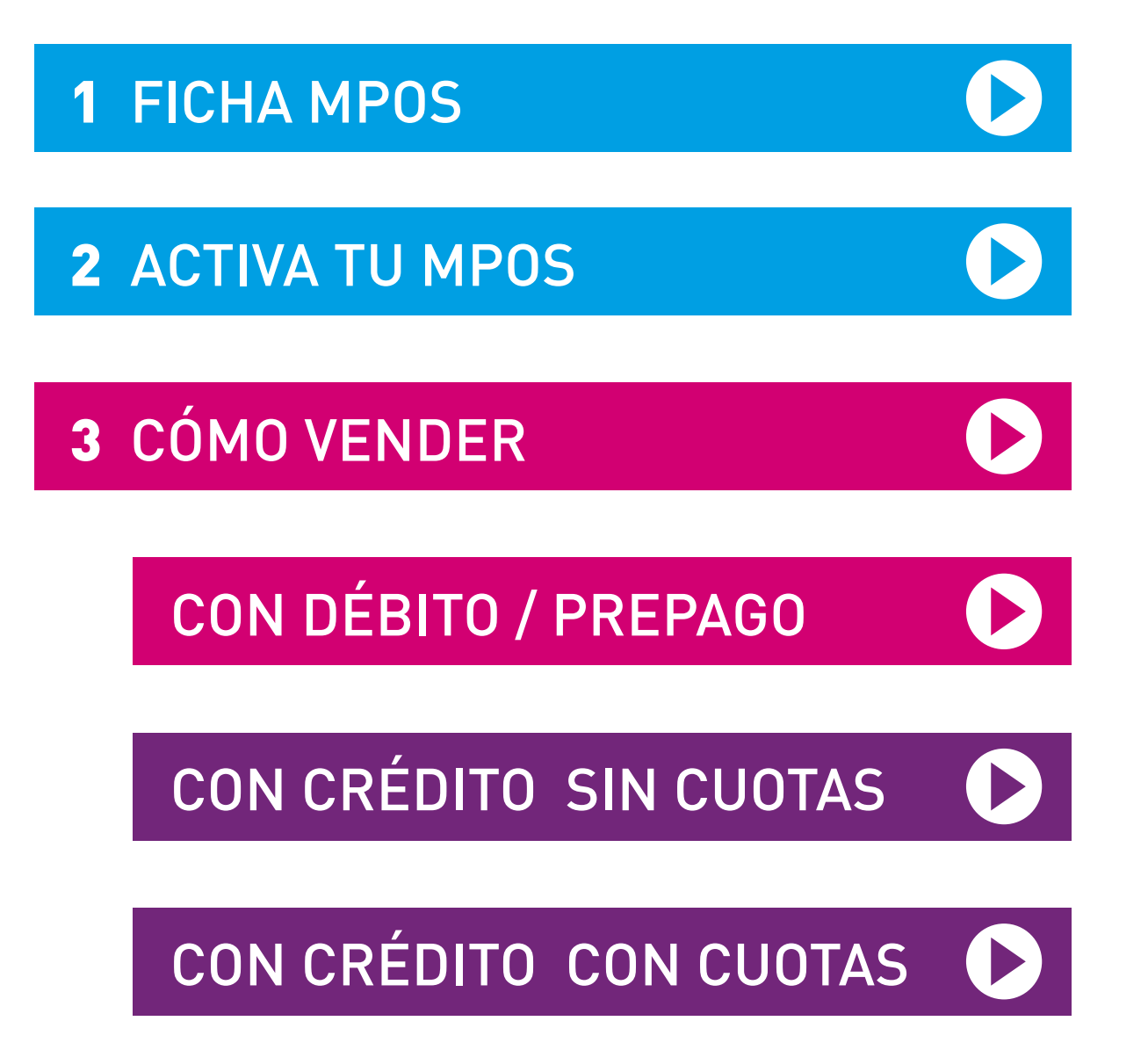

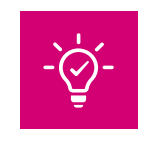

Recuerda que para poder operar esta aplicación se requiere de las siguientes versiones o superiores:

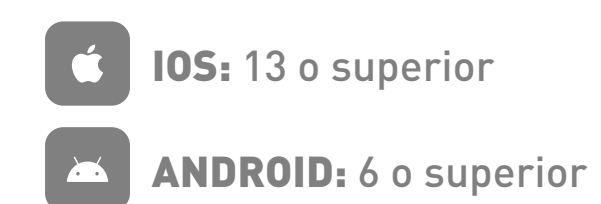

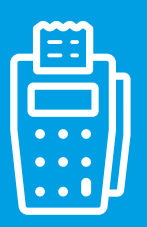

# **1 FICHA MPOS**

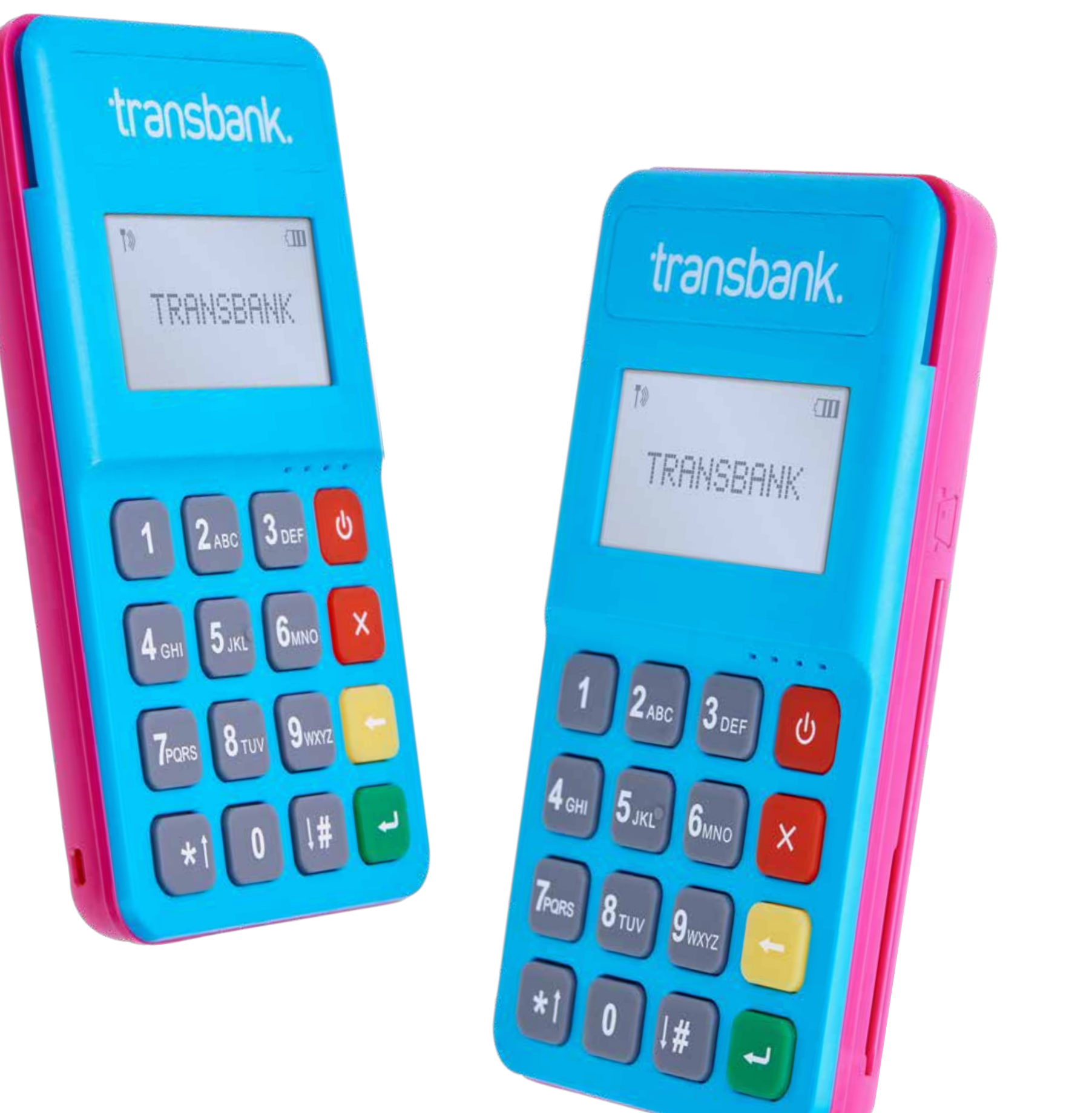

## **Especificaciones:**

- Prod Men Lect Sist Disp Tecl Com Pue Bate Med Pese
- Cert

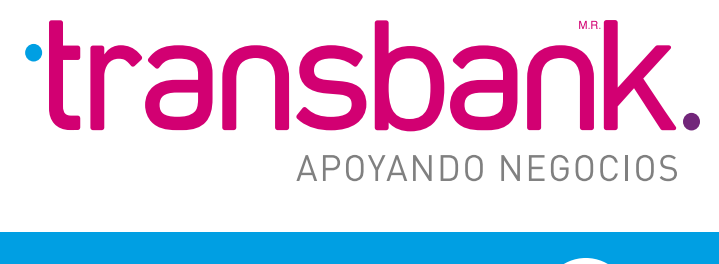

MENÚ PRINCIPAL

# MPOS More Fun convierte tu celular en un dispositivo para vender con tarjetas, ideal para negocios en movimiento.

· Acepta pagos con Chip EMV y Pin, banda magnética y NFC.

Posee conectividad BT / USB.

• Es compatible con IOS / Android / Windows / Web.

• Lee NFC, Chip y tarjetas magnéticas.

| cesador        | Alto rendimiento 32 bit secure CPU.                                        |
|----------------|----------------------------------------------------------------------------|
| noria          | 4MB Flash, 182KB SRAM.                                                     |
| tor de Tarjeta | Lector de Chip EMV / Banda Magnética / Sin contacto.                       |
| ema de Apoyo   | IOS / Android / Windows / Web.                                             |
| olay           | 128 x 64 STN LCD.                                                          |
| lado           | Numérico, *, #, confirmar, cancelar, borrar, on / off, 16 teclas en total. |
| nunicación     | Bluetooth (2.1-4-0), BLE, USB.                                             |
| rto            | Micro USB.                                                                 |
| ería           | Litio, recargable 3.7V 350mAH.                                             |
| dida           | 107.1 x 60.6 x 13.8mm.                                                     |
| 0              | 80 grs.                                                                    |
| tificaciones   | PCI PTS 6.x.                                                               |

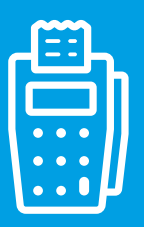

# **2 ACTIVA TU MPOS**

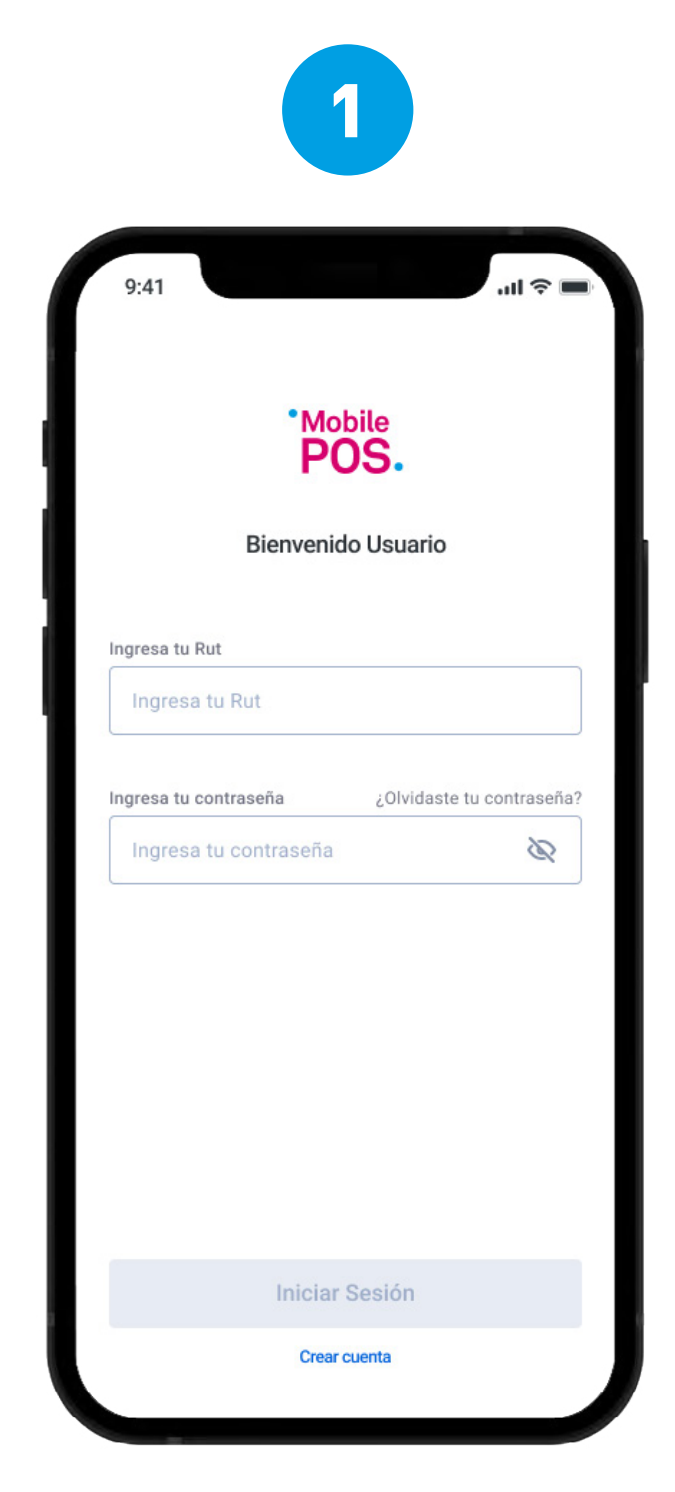

#### Ingresa tus credenciales del portal **TRANSBANK.CL**

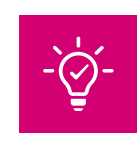

Si no tienes tu clave, ingresa a www.transbank.cl a la sección Acceso clientes.

Busca en la lista de dispositivos el que tenga como nombre el mismo número que aparece en tu maquinita.

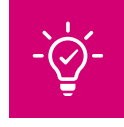

. . . . . . . . . . . . . . .

Recuerda tener tu Mobile POS encendido durante este proceso.

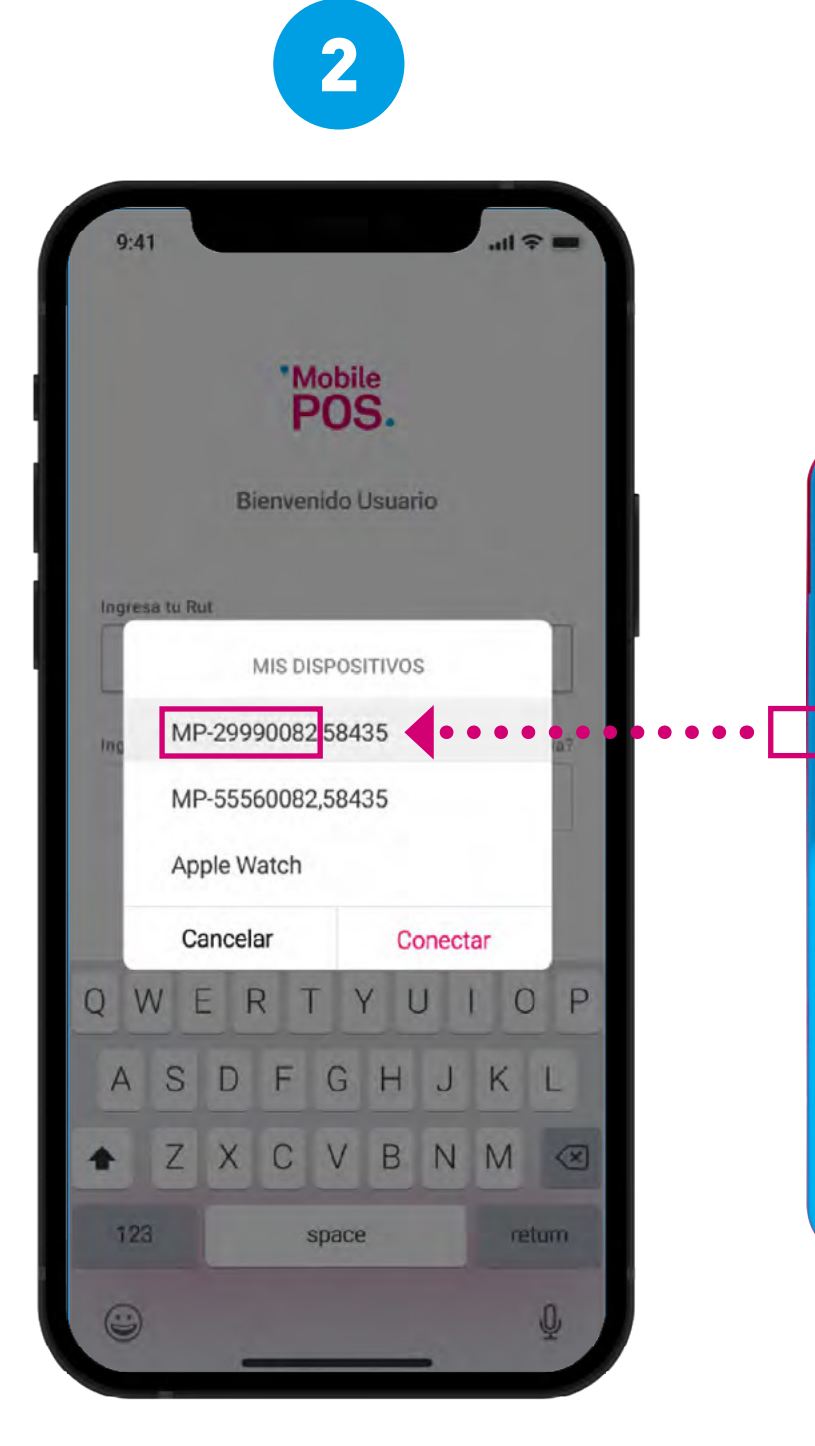

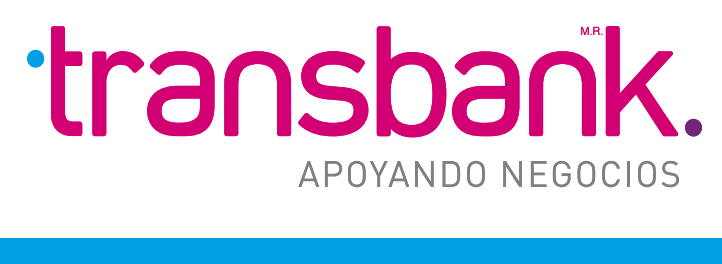

## MENÚ PRINCIPAL

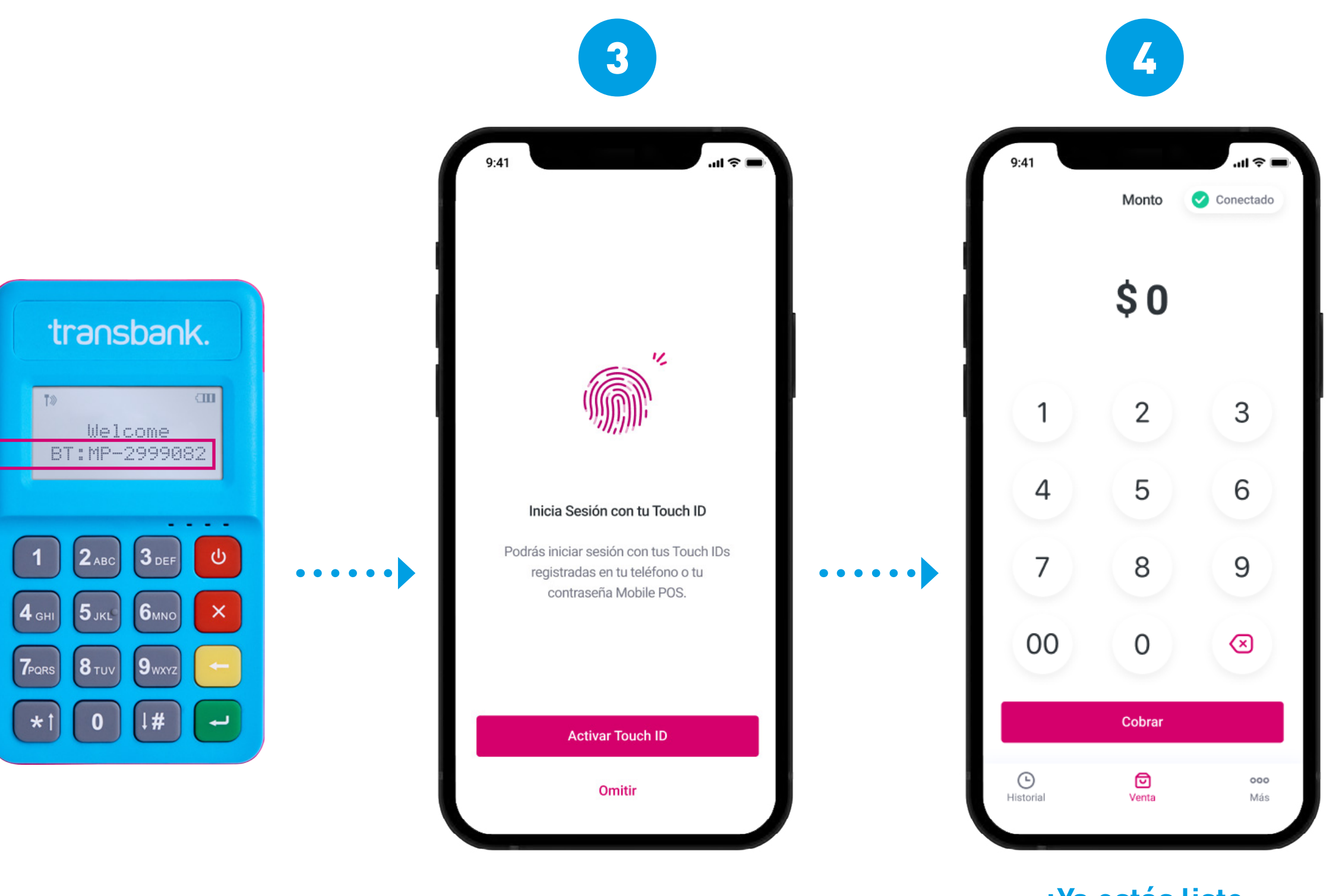

¡Ya estás listo para vender!

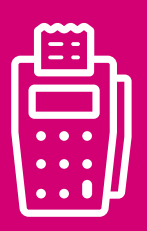

#### CON DÉBITO-PREPAGO **3 CÓMO VENDER**

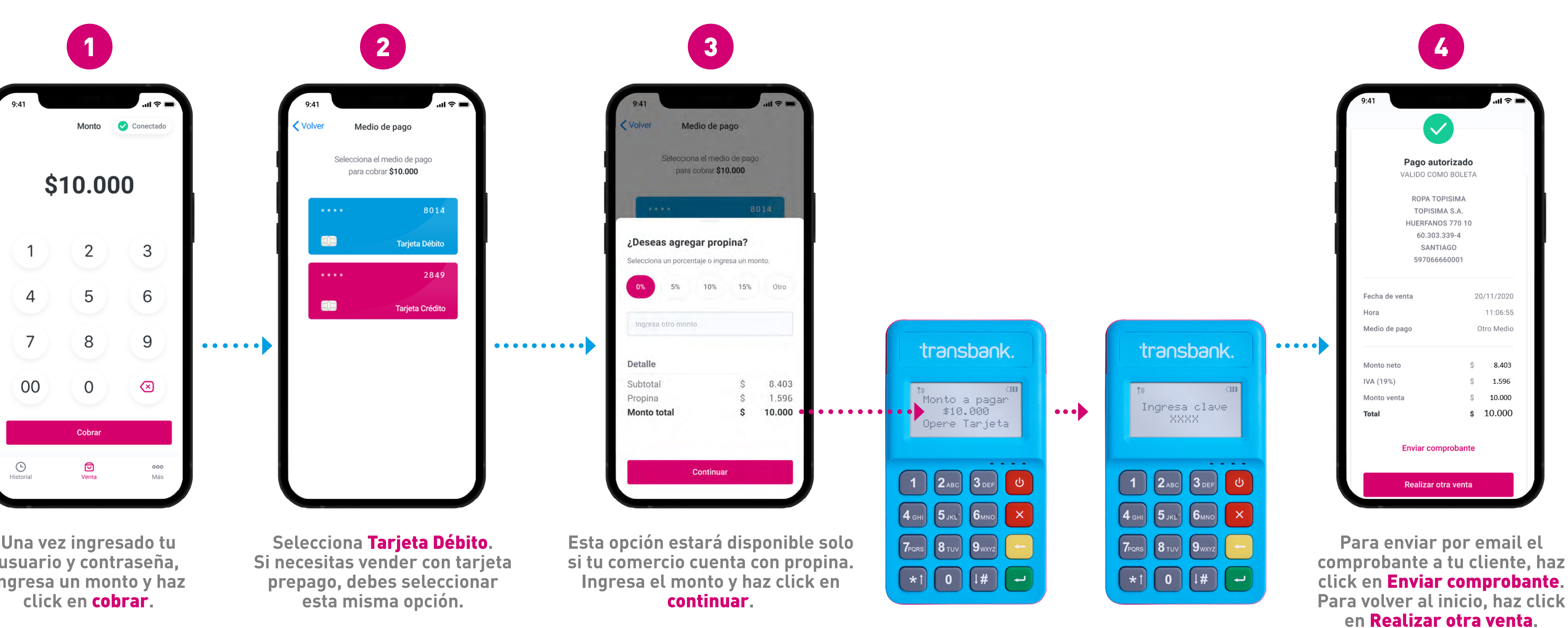

Una vez ingresado tu usuario y contraseña, ingresa un monto y haz

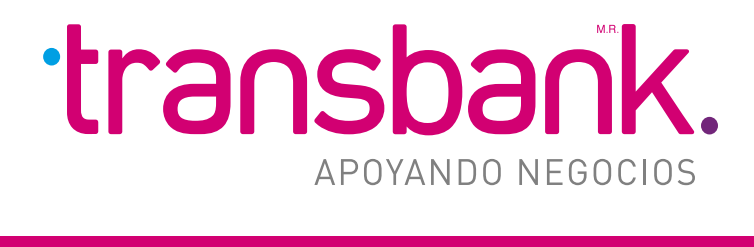

## MENÚ PRINCIPAL

Tu cliente debe operar la tarjeta y luego ingresar su clave.

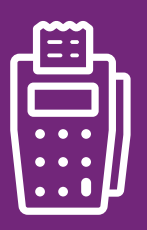

#### CON CRÉDITO SIN CUOTAS **3 CÓMO VENDER**

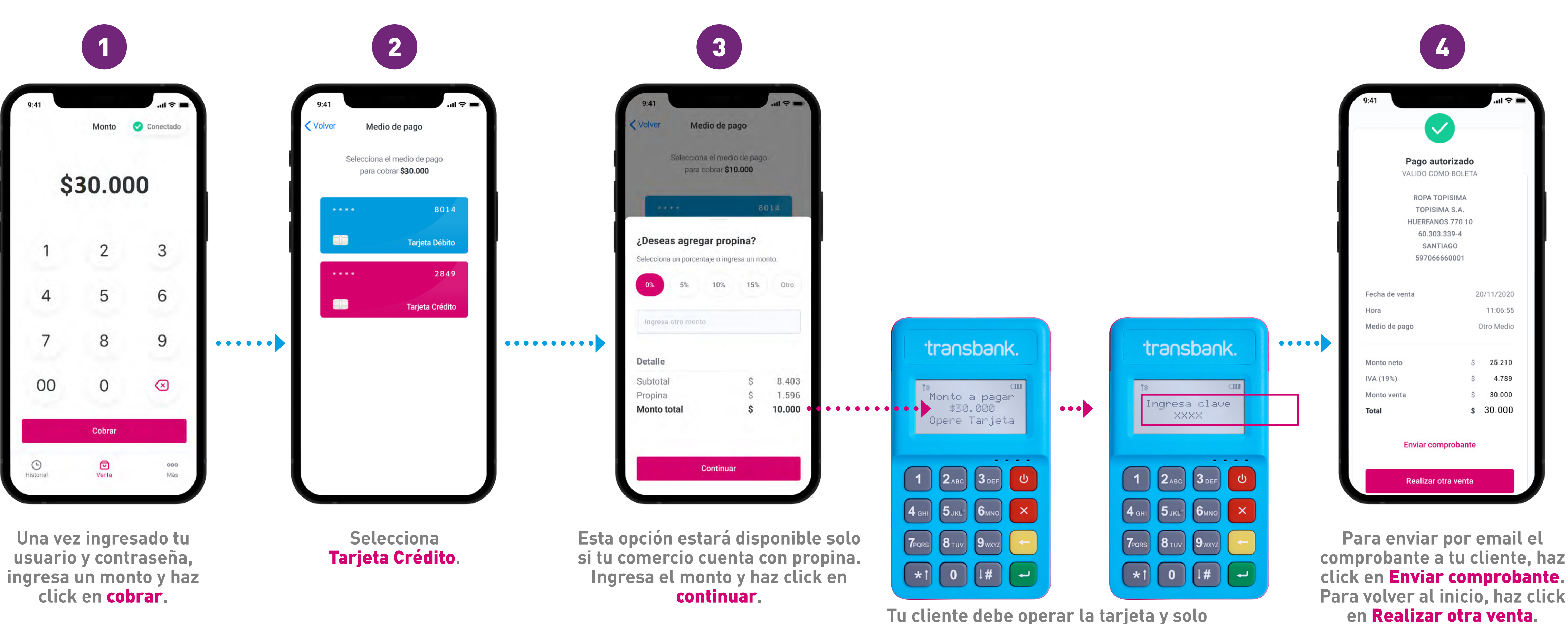

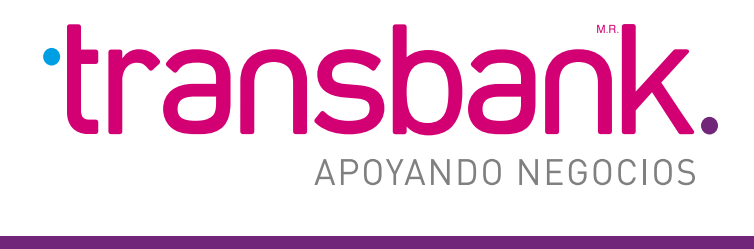

### MENÚ PRINCIPAL

ingresar la clave en las siguientes situaciones:

- Si opera con chip o banda.
- Si opera sin contacto, para montos superiores a \$20.000.

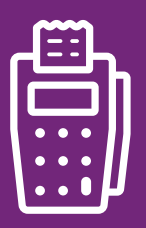

#### CON CRÉDITO CON CUOTAS **3 CÓMO VENDER**

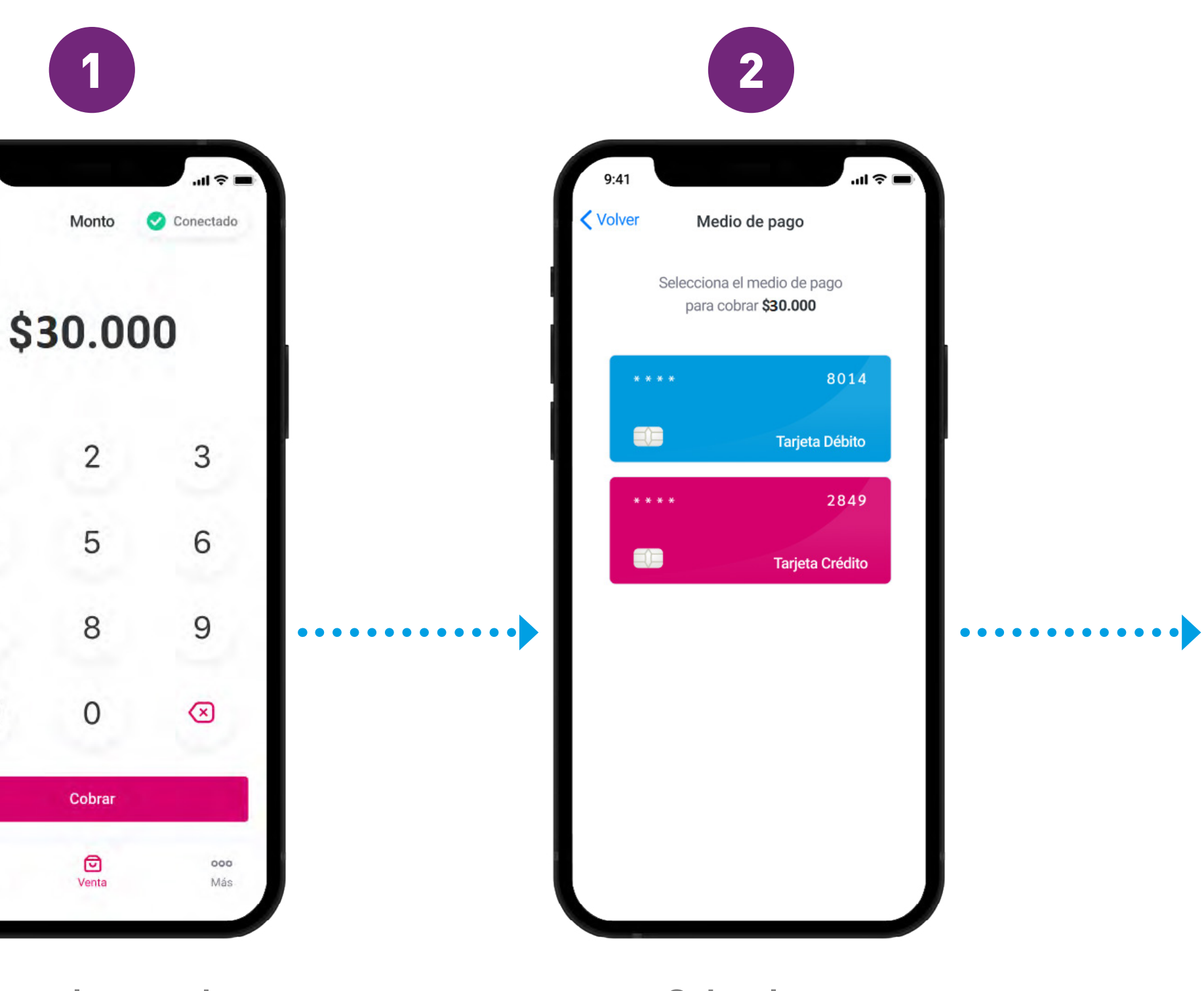

Una vez ingresado tu usuario y contraseña, ingresa un monto y haz click en cobrar.

1

4

7

00

Historial

Selecciona tarjeta crédito.

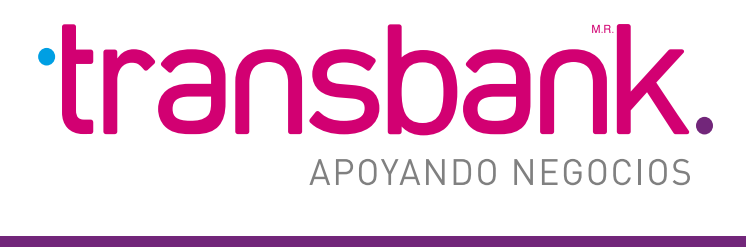

### MENÚ PRINCIPAL

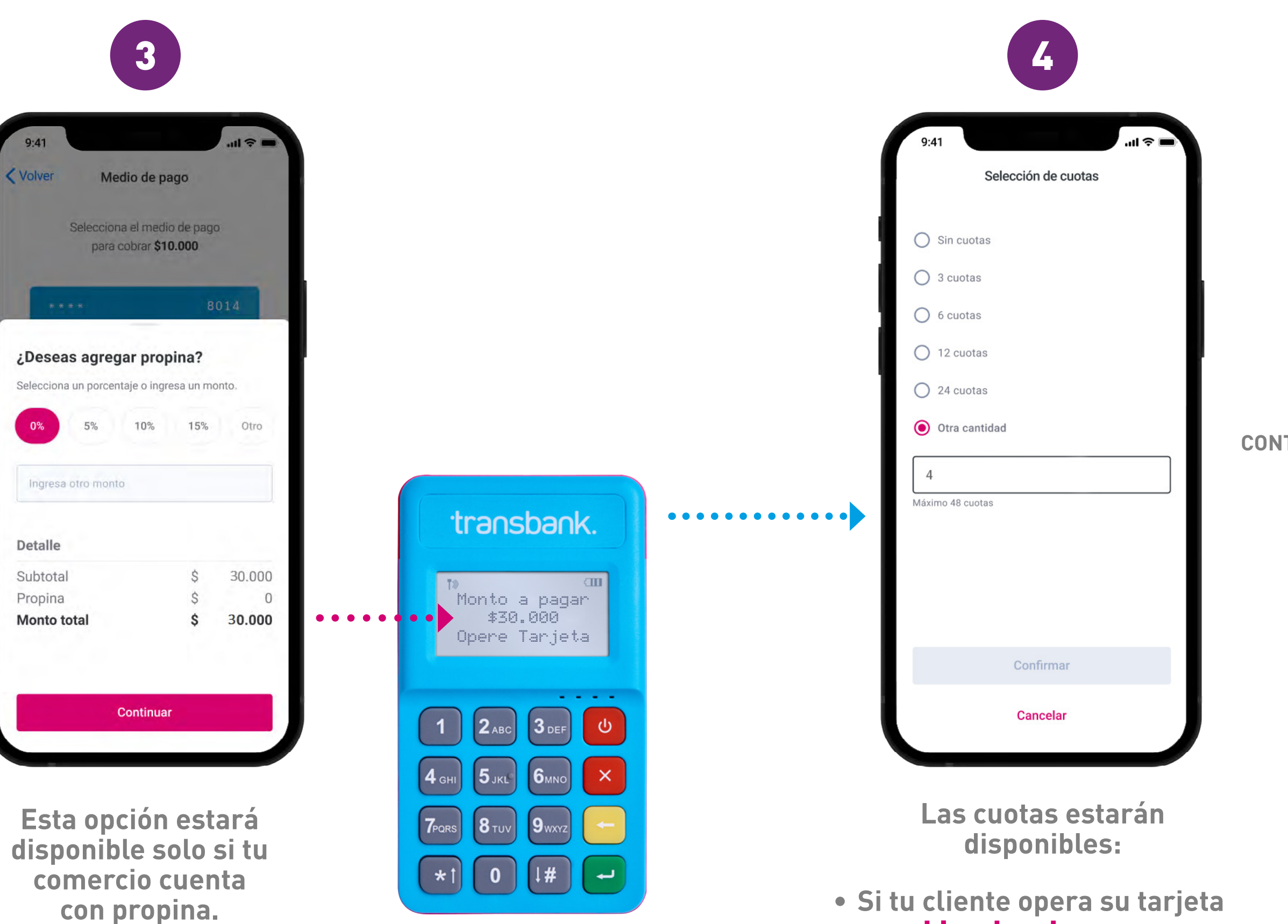

Ingresa el monto y haz click en continuar.

• Para montos superiores a \$20.000, en caso que tu cliente haya operado su tarjeta sin contacto.

con chip o banda.

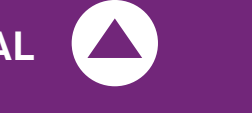

CONTINÚA 🜔

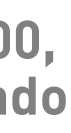

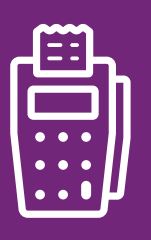

|      | 5                  |              |
|------|--------------------|--------------|
| 9:41 | 내 오 🖛              |              |
|      |                    |              |
|      | Consultando cuotas |              |
|      | Cancelar venta     | T<br>ir<br>s |

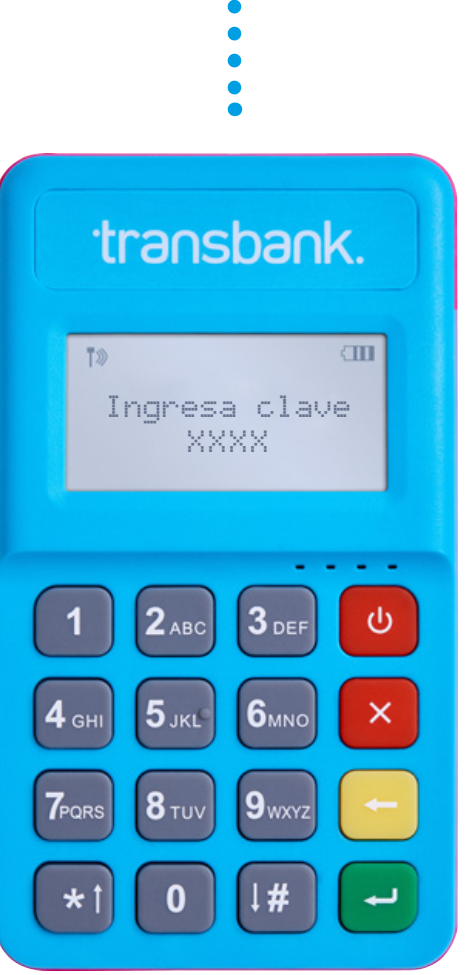

**Fu cliente deberá** ngresar la clave en las siguientes situaciones:

- Si opera con chip o banda.
- Si opera sin contacto, para montos superiores a \$20.000.

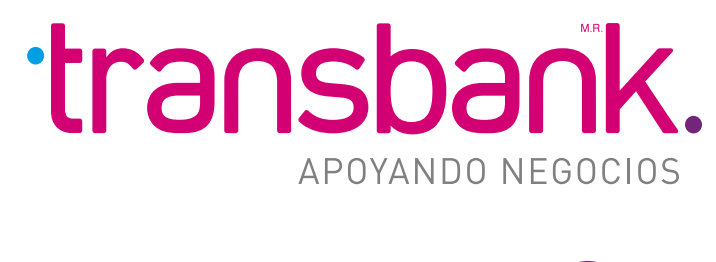

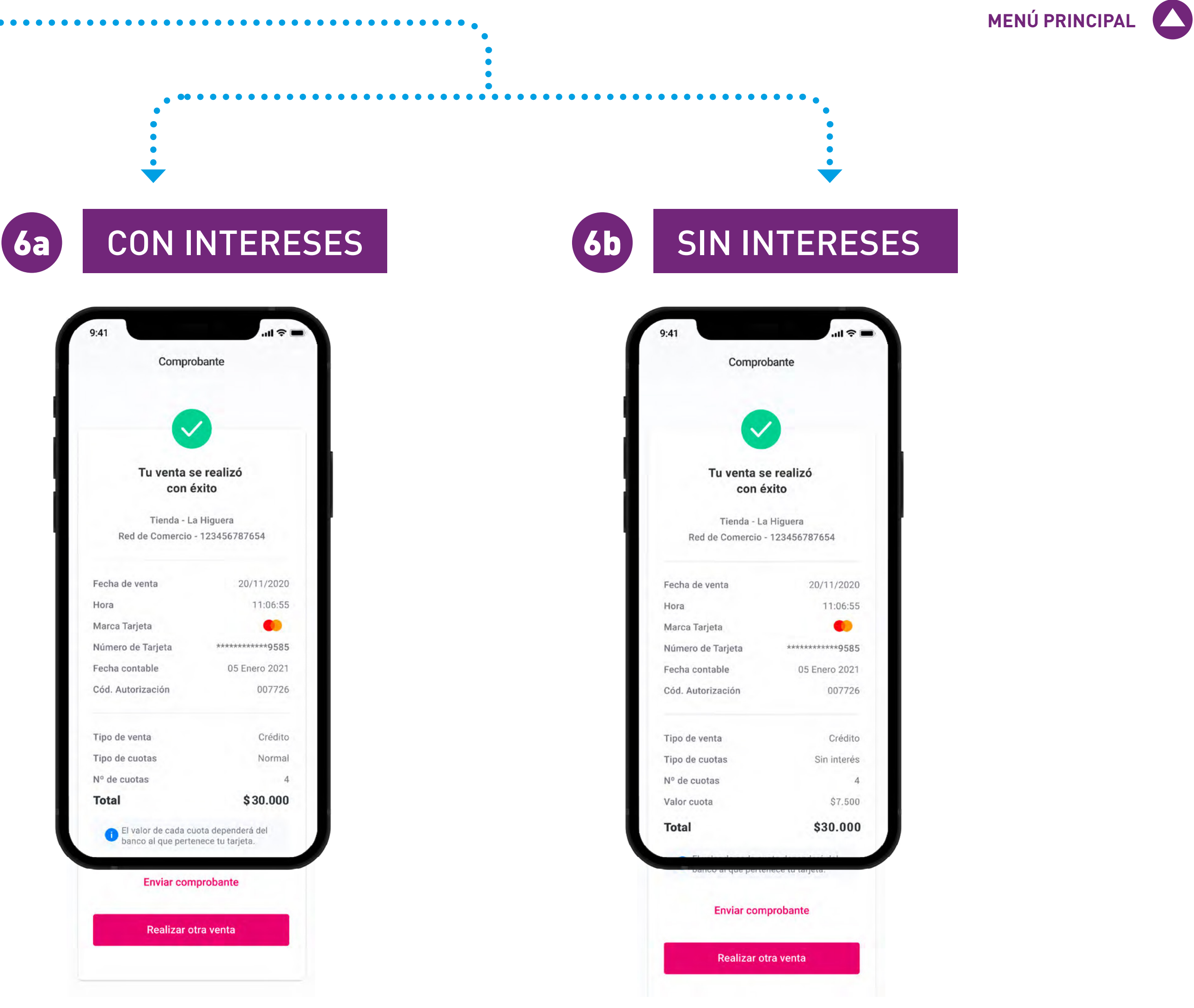

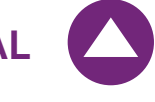